## 定額自動送金

## 家賃や仕送りなどの定期的なお支払いについて、ご指定日に毎月自動的に振込を行うことができます。

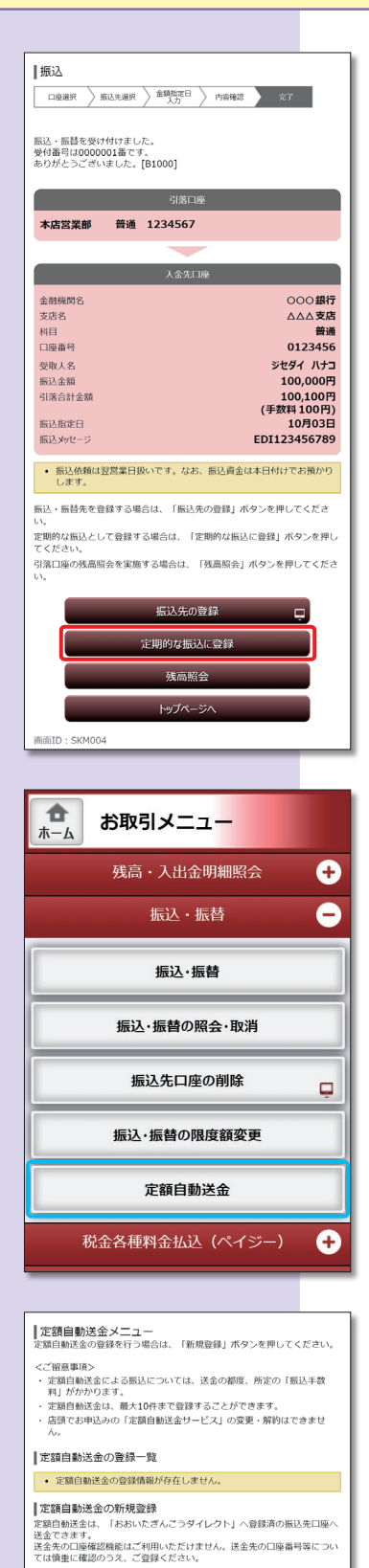

なお、登録所の販込先口運以外へ定額自動送金を開始される場合は、「おお いたぎんこうダイレクト」または「大分銀行アプリ」からお販込いただいた のち、取引売了画面に表示される「定期的な販込に登録」ボタンより登録し てください。

振込・振替の照会

新規登録 定額自動送金の取引照会 過去1年間の依頼内容を確認できます。

トップページへ 画面ID : STA001

## 振込完了画面から操作する場合

 振込完了画面の 定期的な振込に登録 ボタン をタップしてください。
 へお進みください。

## メニュー画面から操作する場合

メニュー画面の「振込・振替」の中の
 定額自動送金 ボタンをタップしてください。

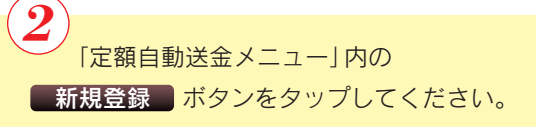

| ┃ 定額自動送金登録(登録方法選択)                                                                             | )                                    |  |
|------------------------------------------------------------------------------------------------|--------------------------------------|--|
| ロ座選択 送金先選択 送金情報 入力                                                                             | 内容確認 え 完了                            |  |
| 送金先登録方法を選択してください。                                                                              |                                      |  |
| 引港口座                                                                                           |                                      |  |
| 本店営業部 普通 1234567<br>預金残高                                                                       | 500,000円                             |  |
| ■契約口座                                                                                          |                                      |  |
| 南支店         普通         0123456           預金残高             残高照会日時         01月20日         15時00分 | 300,000円                             |  |
| ┃振込・振替先一覧(事前登録済)<br>(全5件)並べ替え: <u>備考</u>   <u>愛取人名</u>   最終                                    | 冬振込日▼   受取人番号                        |  |
| 大分銀行<br>福岡支店 普通 1234567<br>受收人名<br>備考<br>最終振込日                                                 | ダイギン ハナコ<br>家庭用<br>2012年02月01日<br>選択 |  |
| (前バージ) 1 (次パージ)<br>振込・振替先一覧 (利用者登録)                                                            |                                      |  |
| (全5件) 並べ替え:受取人名   登録日▼                                                                         | <u>最終版込日</u>                         |  |
| △△△支店 普通 1234567<br>受取人名<br>登録日                                                                | ダイギン ジロウ                             |  |
| 最終振込日                                                                                          | 2012年02月01日                          |  |
| (前ページ 1                                                                                        | xri-5                                |  |
| ? 要確認: が表示されている振込先口座が行えませんでした。<br>口座情報が変更されていない;                                               | は、振込先の金融機関にて確認<br>かご確認ください。          |  |
| 戻る                                                                                             |                                      |  |
| 画面ID: STS002                                                                                   |                                      |  |

| 定額自動送金登録(送金情報入力)                                                                                               |  |  |
|----------------------------------------------------------------------------------------------------|--|--|
| 口座選択 送金先選択 送金幣料 内容確認 完了                                                                                        |  |  |
| 送金情報を入力してください。                                                                                                 |  |  |
| 引落口座                                                                                                    |  |  |
| 本店営業部 普通 1234567                                                                                               |  |  |
| <b>預金残高</b> 500,000円                                                                                           |  |  |
|                                                                                                    |  |  |
| 送金先口座情報                                                                                                    |  |  |
| 送金先金融機関名 OOO銀行<br>送金生生店名 A A A 書店                                                                              |  |  |
|                                                                                                    |  |  |
| 登録情報                                                                                                    |  |  |
| 科目                                                                                                    |  |  |
| 普通                                                                                                    |  |  |
| 口座面号                                                                                                    |  |  |
| 至取人名                                                                                                    |  |  |
| ダイギン ジロウ                                                                                                    |  |  |
| [必須] 送金金額                                                                                                    |  |  |
| 振込・振替限度額は、一日限度額10,000円 です。                                                                                     |  |  |
| 100000 円                                                                                                    |  |  |
| [必須] 指定日                                                                                                    |  |  |
| 每月 • 日                                                                                                    |  |  |
| [必須] 開始年月                                                                                                    |  |  |
| 2016 年 🔻 月                                                                                                    |  |  |
| 2016年 12月迄 指定可能                                                                                                |  |  |
| 【必须】 終了年月                                                                                                    |  |  |
| ⑧ 終了年月指定                                                                                                    |  |  |
| ▼ 年 ▼ 月<br>2021年12日をお空司部                                                                                       |  |  |
| <ul> <li>終了年月未定</li> </ul>                                                                                     |  |  |
| [必須] 休日の取扱                                                                                                    |  |  |
| ● 前営業日                                                                                                    |  |  |
| <ul> <li></li></ul>                                                                                            |  |  |
| 年2回まで送金金額の異なる月を設定可能です。                                                                                         |  |  |
| • 月 円                                                                                                    |  |  |
| ▼ 月 円                                                                                                    |  |  |
| (村加情報編紀 (公照司)                                                                                                  |  |  |
| 入力または変更が必要な場合のみ入力してください。                                                                                       |  |  |
| <ul> <li>振込メッセージ(EDI情報)</li> <li>(※魚20文字)(内)</li> </ul>                                                        |  |  |
|                                                                                                    |  |  |
| ■ 15/1 /±45   4                                                                                                |  |  |
| ◎ <u>加込</u> (14),八石<br>(全角カタカナ・英数20文字以内)                                                                       |  |  |
|                                                                                                    |  |  |
| 送金名称                                                                                                    |  |  |
| (全角文字)                                                                                                    |  |  |
|                                                                                                    |  |  |
| <edi情報とは?><br/>EDIとは「電子デームな後」の東アール交接向の商取引に関する情報を使</edi情報とは?>                                                   |  |  |
| ED1とは1電子テーダ交換」の単く、企業後回の創取的に関する指数を標準的な書式に統一して、そのデータを電子的に交換するシステムの事です。<br>を振りたのを発展すったとして、そのデータを電子している場合にプリロいただけま |  |  |
| の加速ルジェネットパーロンステムと導入している場合にこ利用いただけます。                                                                           |  |  |
| •                                                                                                    |  |  |
| ▲ ご確認ください ・ 定額自動送金による振込については、送金の都度、所定の「振込手数                                                                    |  |  |
| 料」がかかります。                                                                                                    |  |  |
| 100127 (State A                                                                                                |  |  |
| PERGIDIE!                                                                                                    |  |  |
| 定額自動送金メニュー画面へ                                                                                                  |  |  |
| 画面ID: STS007                                                                                                   |  |  |

3 「契約口座」・「振込・振替先一覧(事前登録済)」 産(利用考登録)」の中から、定期的 にお振込をする口座を選択してください。

**4** 送金金額、指定日、開始年月、終了年月、休日の 取扱い等を入力し、 確認画面へ ボタンをタップ してください。

| ┃ 定額自動送金登録(登録内容確認)                                                                          |                                                                                                    |
|---------------------------------------------------------------------------------------------|----------------------------------------------------------------------------------------------------|
| 口座選択 🛛 送金情報 🔹 🕅                                                                             | 溶稀涩 完了                                                                                                    |
| よろしければ「確定する」ボタンを押してくだる                                                                      | さい。                                                                                                    |
| お客様の送金開始は、2016年01月1                                                                         | 15日からとなります。                                                                                                    |
| 引落口座                                                                                        |                                                                                                    |
| 本店営業部 普通 1234567                                                                            |                                                                                                    |
| 預金残高                                                                                        | 500,000円                                                                                                    |
|                                                                                             | 611C                                                                                                    |
| 送金先口座情報                                                                                     |                                                                                                    |
| 送金先支店名                                                                                      | ∆∆∆ <b>支店</b>                                                                                                    |
|                                                                                             | at it.                                                                                                    |
| 科目                                                                                          | 普通                                                                                                    |
| 受取人名                                                                                        | ダイギン ジロウ                                                                                                    |
| 送金金額<br>指定日                                                                                 | 50,000円<br>毎月15日                                                                                                    |
| 開始年月<br>終了年日                                                                                | 2016年01月                                                                                                    |
| 林田の取扱                                                                                       | 前営業日                                                                                                    |
| 金額の異なる月・金額                                                                                  | 04月(150,000円)<br>08月(90,000円)                                                                                                    |
| 送金名称                                                                                        | 家賃                                                                                                    |
|                                                                                             |                                                                                                    |
| ⊭側目敷送面による販送については、送金の都<br>かります。                                                              | 198、戸正の「飯込手数料」がか                                                                                                    |
| ▲ 初回送金日確認                                                                                   |                                                                                                    |
| <ul> <li>お客様の操作中に初回送金日が変更となり、</li> <li>初回送金日を確認の上、チェックを入れて</li> </ul>                       | ました。<br>ください。                                                                                                    |
| 確認しました                                                                                      | <u>-</u> .                                                                                                    |
|                                                                                             |                                                                                                    |
| 1 二重振込注意                                                                                    |                                                                                                    |
| <ul> <li>2012年8月18日 13時00分10秒に受付番号<br/>振込を受け付けています。</li> <li>登録内窓に問題なければ、チェックを入れ</li> </ul> | 10818001番で同一内容のお<br>てください                                                                                                    |
|                                                                                             | c (ncco)                                                                                                    |
|                                                                                             | -•<br>(ニチェックを1約アノドマい)                                                                                                    |
| エルドリビーをこう確認のリンス、相互がないればおスト                                                                  | C) I 9 9 & ALCCICEUS                                                                                                    |
|                                                                                             |                                                                                                    |
| 上記の内容で確認しました。                                                                               |                                                                                                    |
| 上記の内容で確認しました。 確定する                                                                          |                                                                                                    |
| 上記の内容で確認しました。 確定する 音楽を中止する                                                                  | 5                                                                                                    |
| 上記の内容で確認しました。           確定する           登録を中止する                                              | 5                                                                                                    |
| 上記の内容で確認しました。           確定する           登録を中止する           反5                                 | 5                                                                                                    |
| L記の内容で確認しました。     様定する     登録を中止する     反     両面ID : 515008                                  | 5                                                                                                    |
| LRの内容で確認しました。     様定する     登録を中止する     反     服直D : ST5008                                   | 5                                                                                                    |
| 上記の内容で確認しました。         確定する         登録を中止する         反         服用ID : ST5008                  | 5                                                                                                    |
| 上記の内容で確認しました。         確定する         登録を中止する         定る         期間ID: ST5008                  | 5                                                                                                    |
| 上記の内容で確認しました。         仮定する         登録を中止する         反る         原る         勝面ID : ST5008      | 5                                                                                                    |
| LIDの内容で確認しました。                                                                              | 5<br>5<br>18422 Xr                                                                                                    |
| LIDの内容で確認しました。<br>成立する<br>空話を中止する<br>岡田口 : STS008                                           | 5                                                                                                    |
|                                                                                             | 5                                                                                                    |
|                                                                                             |                                                                                                    |
| LRの内容で確認しました。 <u>俗定する</u> 登録を中止する     受話     受話     原る     画面ID : STSO08                    | 5<br>5<br>15日からとなります。                                                                                                    |
|                                                                                             | 5<br>5<br>15日からとなります。                                                                                                    |
|                                                                                             | 55<br>55<br>15日からとなります。<br>500,000円                                                                                                    |
|                                                                                             | 55<br>55<br>15日からとなります。<br>500,000円                                                                                                    |
|                                                                                             | 55<br>55<br>15日からとなります。<br>500,000円                                                                                                    |
|                                                                                             | 55<br>15日からとなります。<br>15日からとなります。<br>15日からとなります。<br>15日からとなります。                                                                                                    |
|                                                                                             | 55<br>55<br>15日からとなります。<br>15日からとなります。<br>500,000円<br>二〇〇〇〇〇〇〇〇〇〇〇〇〇〇〇〇〇〇〇〇〇〇〇〇〇〇〇〇〇〇〇〇〇〇〇〇                                                                                                    |
|                                                                                             | 55<br>55<br>15日からとなります。<br>15日からとなります。<br>500,000円<br>ベムム友店<br>普通<br>0123455<br>ダイキン 500<br>100,000円<br>100,000円                                                                                                    |
|                                                                                             | 55<br>55<br>15日からとなります。<br>15日からとなります。<br>500,000円<br>ベムム支店<br>普通<br>0123455<br>ダイキン 507<br>100,000円<br>100,000円<br>101,000円                                                                                                    |
|                                                                                             | 55<br>55<br>15日からとなります。<br>15日からとなります。<br>15日からの<br>15日からとなります。<br>15日からの<br>15日からの<br>15 |
|                                                                                             | 55<br>55<br>55<br>55<br>55<br>55<br>55<br>55<br>55<br>55                                                                                                    |
|                                                                                             | S<br>S<br>S<br>S<br>S<br>S<br>S<br>S<br>S                                                                                                    |
|                                                                                             | 55<br>55<br>55<br>55<br>55<br>55<br>55<br>55<br>55<br>55                                                                                                    |
|                                                                                             | 55<br>55<br>55<br>55<br>55<br>55<br>55<br>55<br>55<br>55                                                                                                    |

画面に表示される内容に相違なければ、 確定するボタンをタップしてください。